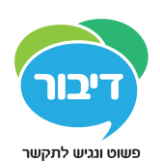

## <u>התקנת מודול התמיכה מרחוק</u>

## לסרטון תמיכה בנושא – <u>לחץ על הקישור</u>

- .1 מתוך האייפד, היכנס ל App Store.
- . חפש והתקן את האפליקצייה "Splashtop SOS".

| ा≡ ≥ाऽ 4 ग≥।<br>Splashtop SOS              | ad |
|--------------------------------------------|----|
|                                            | •  |
| Share this session code with your IT admin |    |
| Ready for connection                       |    |
| 0) Set Up Screen Sharing                   |    |
| Splashtop SOS – צילום מסך של האפליקציה     |    |

- 3. לאחר גמר ההתקנה פתח את ה"הגדרות" באייפד.
  - 4. בתוך ההגדרות פתח את "מרכז הבקרה".
- .5 בתוך מרכז הבקרה פתח את "התאמה אישית של פקדים".
- מתוך רשימת הפקדים שלמטה ("פקדים נוספים") לחץ על סימן ה "+" שמימין לפקד "הקלטת מסך".

אם פקד "הקלטת מסך" הוא כבר למעלה (ולידו מופיע סימן ה"-"), אל תעשה דבר.

| ÷                                             |            | 12:13                                            |               | <b>1</b> 80% * |
|-----------------------------------------------|------------|--------------------------------------------------|---------------|----------------|
|                                               |            | מרכז הבקרה 📏                                     | התאמה אישית   |                |
| גדרות                                         |            | הוספה וארגון פקדים נוספים שיופיעו ב־מרכז הבקרה". |               |                |
|                                               |            |                                                  |               |                |
| Gil Roth App Store-s iTunes ,iCloud ,Apple ID | App        | כלוד<br>פנס 🚹 פנס                                |               | -              |
|                                               |            | ספירה לאחור 👩 😑                                  |               | -              |
| מצב טיסה                                      | $\bigcirc$ | מצלמה 💿 😑                                        |               | _              |
| אינטרנט אלחוטי                                | Dour1      | הקלטת מסך 🔘                                      |               | _              |
| Bluetooth                                     | פעיז       |                                                  |               |                |
|                                               |            |                                                  |               |                |
| עדכונים                                       |            | 7700 711                                         |               |                |
| מרכז הבקרה                                    |            | גישה מודרכת 📋 🌍                                  |               |                |
| נא לא להפריע                                  |            | זכוכית מגדלת 🔤 😑                                 |               |                |
|                                               |            | פתקים 🔁 😁                                        |               |                |
| כללי                                          |            | קיצורי דרך למ 🕕 😁                                | אפייני נגישות |                |
|                                               |            | שעון מעורר 🔯 😑                                   |               |                |
| תצוגה ובהירות                                 |            |                                                  |               |                |

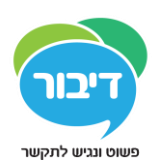

## <u>שיתוף מסך האייפד</u>

- ." Splashshot SOS". פתח את האפליקציה
- במסך הראשי של האפליקצייה יופיעו 9 ספרות. הקרא את הספרות לאיש התמיכה אותו את מעוניין
  לחבר לאייפד.
  - . אם הספרות אינן מופיעות, ודא שאתה מחובר לאינטרנט וחזור על התהליך.
- 4. לאחר שהתומך התחבר, לחץ על כפתור הבית של האייפד לחיצה אחת, ואח"כ שתי לחיצות מהירות.

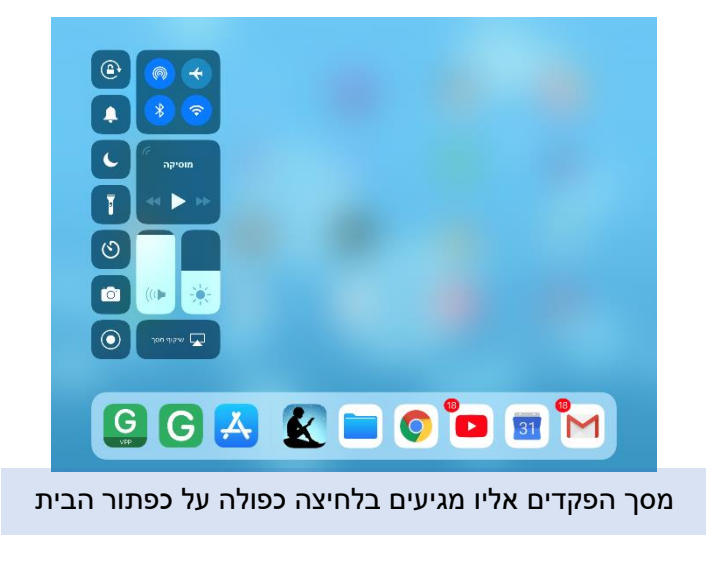

- 5. בחלקו השמאלי של המסך יופיעו פקדים שונים, אתר את פקד "הקלטת מסך".
- 6. לחץ על הפקד לחיצה ארוכה, ובחלון הנפתח בחר באפשרות "Splastop SOS" (יתכן שתצטרך לגלול

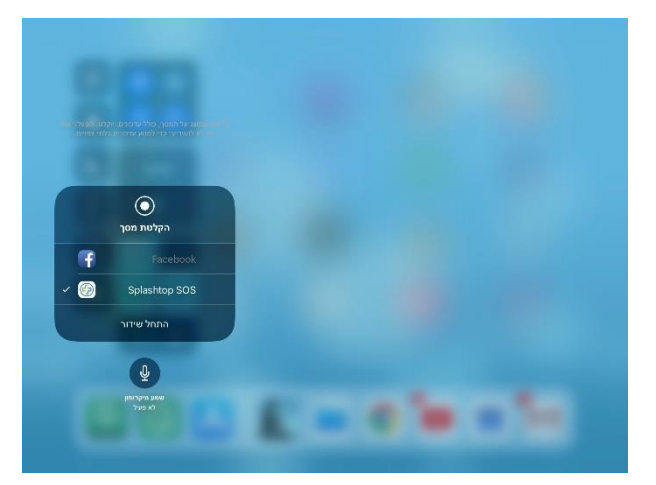

למטה או למעלה על מנת לראות אותה.

.7 לאחר מכן לחץ על – "התחל שידור" (ראה צילום מסך למעלה).

## לסרטון תמיכה בנושא – <u>לחץ על הקישור</u>

טל: 2114010-777 | פקס: 2401019 | הדס 2, ת.ד. 1538, קרית טבעון, 3605202 של: www.d-bur.com | דיבור - תקשורת תוסכת וחליפית וטכנולוגיה מסייעת